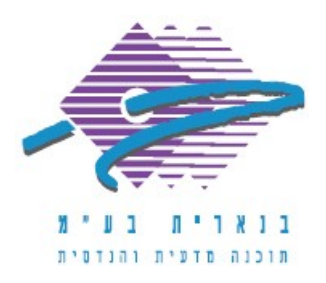

שלום רב,

תודה על פנייתך אל מחלקת התמיכה של בנארית.

על מנת לסמן בהשוואת ההצעות את ההצעה הזוכה ולהעביר את מחיריה אל כתב הכמויות, יש לבצע את הפעולות הבאות:

- במסך השוואת ההצעות לעמוד על ההצעה הזוכה ובצד ימין למטה ללחוץ על הכפתור הצעה זוכה". מופיעה האות "ז" ליד המספר של ההצעה הזוכה.
- העברת המחירים של ההצעה הזוכה מהשוואת ההצעות אל כתב הכמויות דורסת את המחירים שקיימים בכתב הכמויות (מחירי האומדן). לכן, אם נחוץ לשמור עותק של מחירי האומדן, יש לשכפל את הקובץ לפני העברת ההצעה הזוכה.
  - 3. כדי לבצע את העברת ההצעה הזוכה ללחוץ למעלה על הכפתור "העברת הצעה".
    - 4. במסך שנפתח לוודא:
- שתחת הכותרת "יועברו כל המחירים של" מופיעה ההצעה הנכונה שסומנה כהצעה זוכה.

- שתחת הכותרת "המחירים יועברו" מסומנת האפשרות הרצויה: "לפני הפחתת הנחה" או "אחרי הפחתת הנחה". לשים לב שאם נבחרה האפשרות להעביר את המחירים "אחרי הפחתת הנחה", אחוז ההנחה מופעל על מחיר היחידה בכל סעיף וסעיף בנפרד וזה עלול לגרום להפרשי עיגול.

- שתחת הכותרת "מחיר חסר יוחלף ב" מסומנת האפשרות הרצויה. ברירת המחדל היא "ישאר ללא שינוי" - כלומר אם היו מחירים חסרים בהצעה הם יהיו חסרים גם בכתב הכמויות לאחר העברת ההצעה.

5. לסיום הפעולה ללחוץ בצד ימין למטה על הכפתור "אישור" ולאשר את ההודעות.

אם דרושה עזרה נוספת, אנא צרו אתנו קשר ונשמח לסייע.

בברכה,

מחלקת התמיכה support@benarit.com

> בנארית בע"מ <u>www.benarit.com</u>

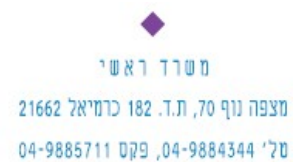

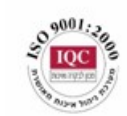

סניף תל-אביב בית עובד 13, תל-אביב טל' 03-6874756, פקס 03-6874755

סניף ירושלים 94383 - רח' יפו 217, ירושלים 02-5376770, פקס 02-5376770